## MODIFYING ANDROID MAIL SERVER SETTINGS

Select Mail App.

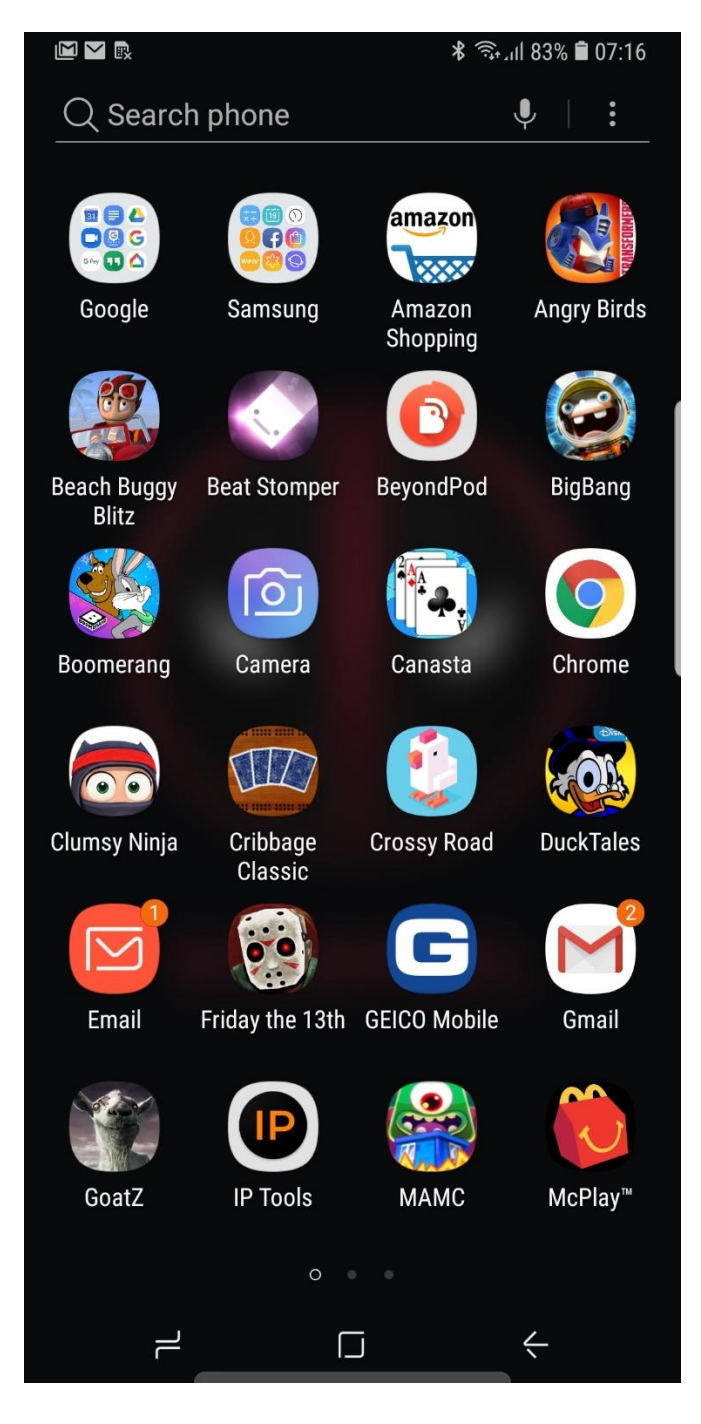

## Select Bar Menu.

| M | R.                               |                             | 🖇 🖘 🗐 81%    | 08:59   |
|---|----------------------------------|-----------------------------|--------------|---------|
|   | NBOX<br>example@nemont.ne        | et                          |              |         |
| Q | Search                           |                             |              | Ļ       |
|   | You might have<br>down to check. | No email<br>new emails. Swi | pe           | d 08:59 |
| ۰ |                                  |                             | $\leftarrow$ |         |

## Select Gear.

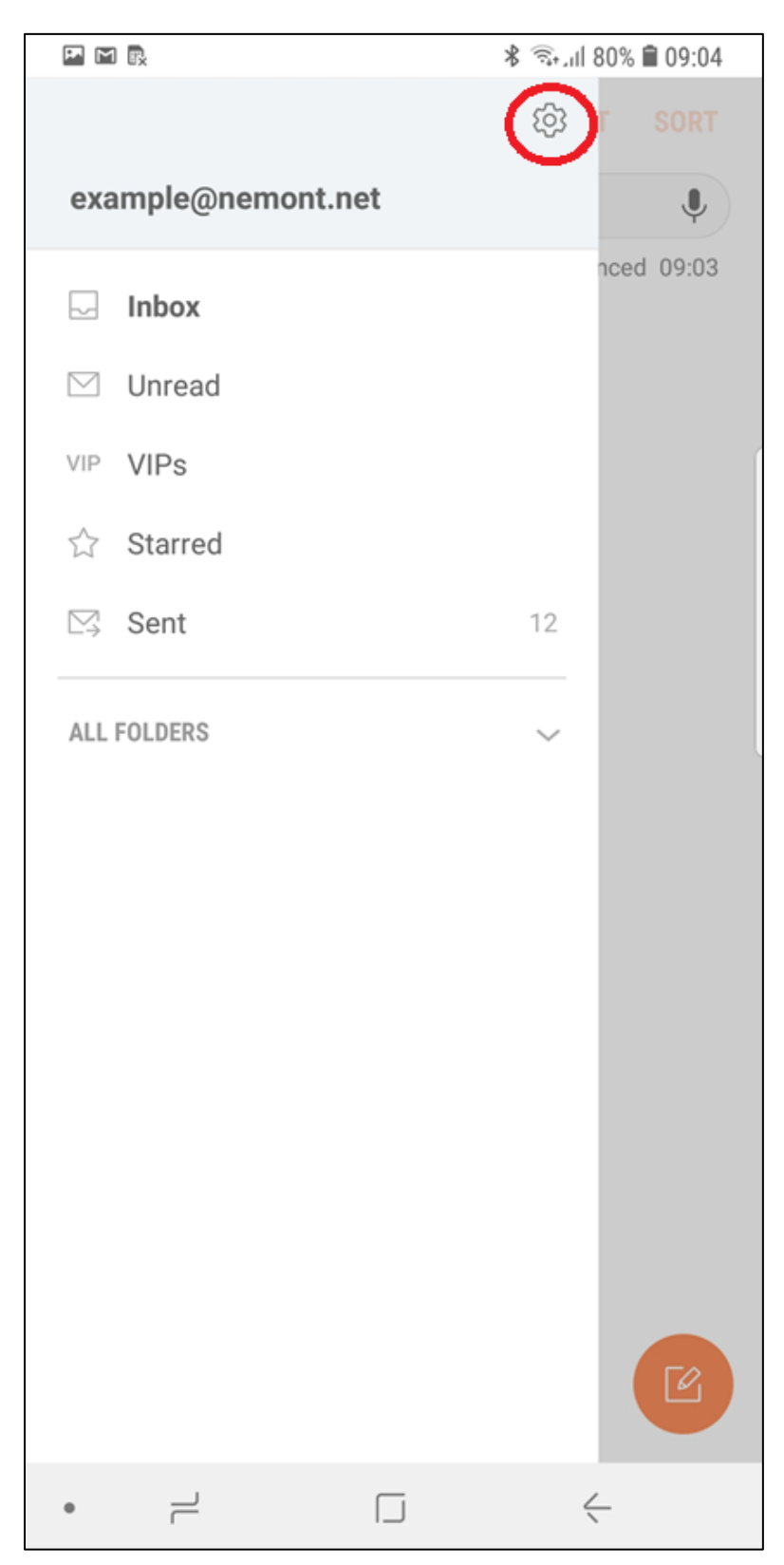

Select Email listed under ACCOUNTS:

| 🖬 🖬 🖪 🔺 🥎                                                                                          | ul 80% 🛢 09:06 |  |  |  |  |  |
|----------------------------------------------------------------------------------------------------|----------------|--|--|--|--|--|
| < EMAIL SETTINGS                                                                                   |                |  |  |  |  |  |
| ACCOUNTS                                                                                           |                |  |  |  |  |  |
| example@nemont.net<br>Last synced on 2/19/19 09:06                                                 |                |  |  |  |  |  |
| + Add account                                                                                      |                |  |  |  |  |  |
| GENERAL                                                                                            |                |  |  |  |  |  |
| Manage folders<br>Show, hide, or reorder your mail folders.                                        |                |  |  |  |  |  |
| View<br>Standard                                                                                   |                |  |  |  |  |  |
| Auto fit content<br>Shrink email content to fit the screen.                                        |                |  |  |  |  |  |
| <b>Notifications</b><br>Manage the notification settings for VIP emails and each of your accounts. |                |  |  |  |  |  |
| <b>Spam addresses</b><br>Edit your list of spam senders.                                           |                |  |  |  |  |  |
| Split view<br>Split the screen in landscape view.                                                  |                |  |  |  |  |  |
| Confirm deletions<br>Ask for confirmation before deleting email.                                   |                |  |  |  |  |  |
| •                                                                                                  | $\langle$      |  |  |  |  |  |

## Scroll Down and Select SERVER SETTINGS.

|                                                                                               | 🕯 🔊 🕯 82% 🛢 07:17                                                                                                    |  |  |  |  |
|-----------------------------------------------------------------------------------------------|----------------------------------------------------------------------------------------------------|--|--|--|--|
| < EXAMPLE@NEMONT.NET                                                                          | REMOVE                                                                                                    |  |  |  |  |
| Always Cc/Bcc myself                                                                          |                                                                                                    |  |  |  |  |
| Signature<br>Sent from my Samsung Galaxy sma                                                  | artphone.                                                                                                    |  |  |  |  |
| Show images<br>Show all images in emails.                                                     | $\bigcirc$                                                                                                    |  |  |  |  |
| Auto download attachment<br>Automatically download attachmer<br>connected to a Wi-Fi network. | s of the second second |  |  |  |  |
| SYNC SETTINGS                                                                                 |                                                                                                    |  |  |  |  |
| Sync schedule<br>Every 15 minutes                                                             |                                                                                                    |  |  |  |  |
| Email sync period<br>2 weeks                                                                  |                                                                                                    |  |  |  |  |
| Limit retrieval size<br>No limit                                                              |                                                                                                    |  |  |  |  |
| Limit retrieval size while roaming 2 KB                                                       |                                                                                                    |  |  |  |  |
| ADVANCED SETTINGS                                                                             |                                                                                                    |  |  |  |  |
| Server settings                                                                               |                                                                                                    |  |  |  |  |
| •                                                                                             | <                                                                                                    |  |  |  |  |

- 1. Modify OUTGOING SERVER: smtp.nemont.net
- 2. Modify OUTGOING PORT: 25
- 3. Verify Requires Authentication is **ON**.
- 4. Select **DONE**.

|   |                                       | 🛠 किन्मा 82% 🛢 07:18 |   |  |  |  |
|---|---------------------------------------|----------------------|---|--|--|--|
| < | SERVER SETT                           | INGS                 |   |  |  |  |
|   | imap.nemont.n                         | et                   |   |  |  |  |
|   | Security type                         |                      |   |  |  |  |
|   | None 💌                                |                      |   |  |  |  |
|   | Port                                  |                      |   |  |  |  |
|   | 143                                   |                      |   |  |  |  |
|   | IMAP path prefix<br>Optional          |                      |   |  |  |  |
| 0 | UTGOING SERVER —                      |                      |   |  |  |  |
|   | SMTP server                           |                      |   |  |  |  |
|   | smtp.nemont.net                       |                      |   |  |  |  |
|   | Security type                         |                      |   |  |  |  |
|   | None 🔻                                |                      |   |  |  |  |
|   | Port<br>25                            |                      |   |  |  |  |
|   | Require authentication to send emails |                      |   |  |  |  |
|   | User name                             |                      |   |  |  |  |
|   | example@nem                           | ont.net              |   |  |  |  |
|   | Password                              |                      |   |  |  |  |
|   | ••••                                  |                      |   |  |  |  |
|   |                                       | DONE                 |   |  |  |  |
| • |                                       |                      | < |  |  |  |